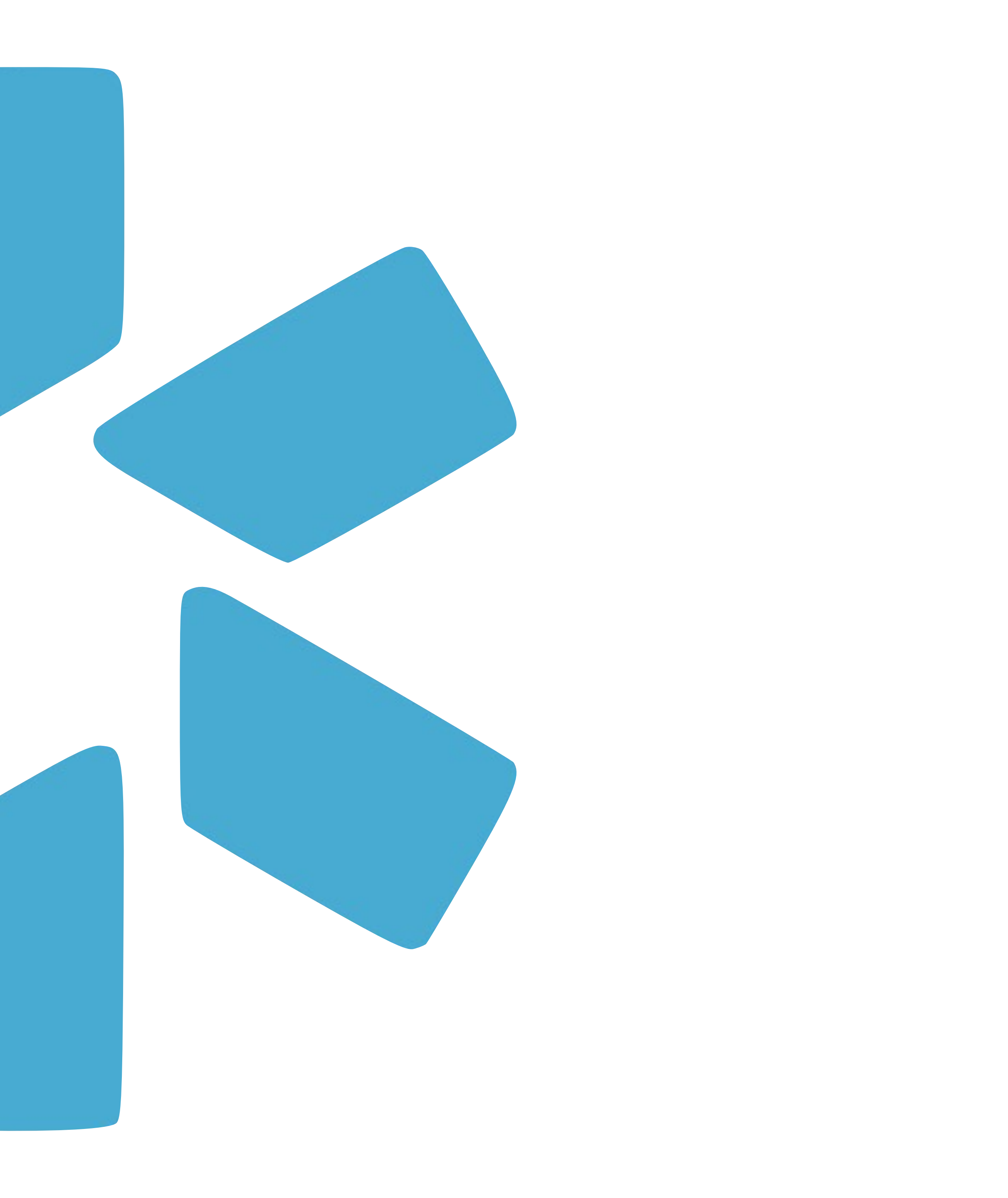

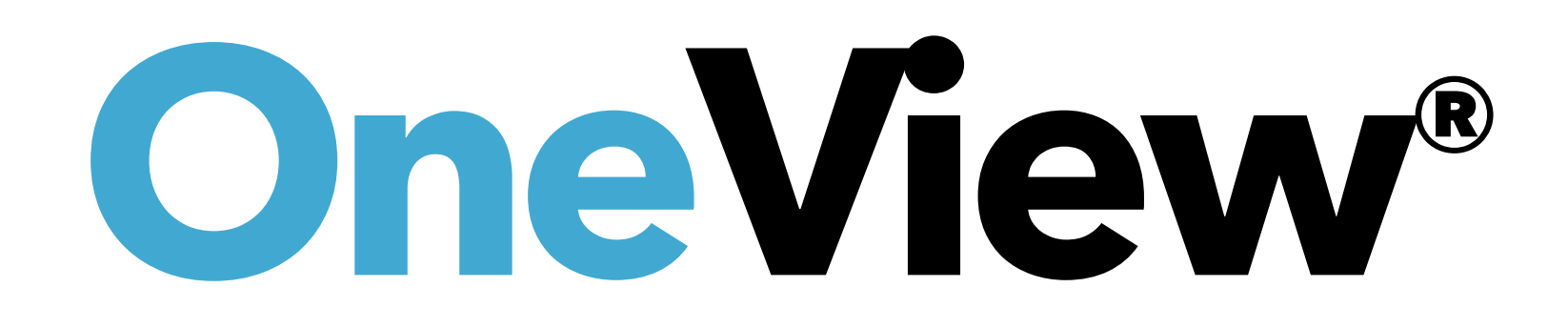

### Tip Guide: Getting Started in OneView V2

# **OneView V2**

Our new optimized OneView V2 dashboard brings a fresh look and experience to credentials management. Built to save you time, you will now be able to manage your team of providers more efficiently and accurately than ever before. Everything you know and love about OneView is still here (including all your data) but our OneView V2 revamped technology will open access to new features and capabilities.

| modio 📩                                 |                   |                         |                             |                                         |            | New Features Modio U | Support 🚺 I  | Danessa McShane   OneView | v* Trainer 🗸 🗸        |
|-----------------------------------------|-------------------|-------------------------|-----------------------------|-----------------------------------------|------------|----------------------|--------------|---------------------------|-----------------------|
| Team Forms Tracking Logins Tasks        | Notes Repor       | ts                      |                             |                                         |            |                      |              |                           |                       |
| I • Modio University •   (Virginia Beac | ch, VA) 🗸         |                         |                             |                                         |            |                      |              |                           | Add Provider +        |
| All Providers                           |                   |                         | Search a Provider Name or N | IPI                                     | Q          |                      |              |                           | Sections $\checkmark$ |
| Provider Info CAQH Licensure Acti       | ions & Exclusions | Certifications Educatio | on & Training Work Experier | nce Malpractice Insurance Documents     | 3          |                      |              |                           |                       |
| Provider Info                           |                   |                         |                             |                                         |            |                      |              | 60 Toto                   |                       |
| √ Provider Name                         | Title             | Primary Specialty N     | PI# ↓↑                      | Work Email                              | Tags       |                      | Last Updated | Actions 🚺                 | + :                   |
|                                         | •                 | <b></b>                 |                             |                                         |            | -                    |              |                           |                       |
| > Mouse, Minnie                         | DC                | Clinical                |                             | minnie.mouse@modio.email                |            |                      | 04/15/2025   | ⊠ O 🖪 🏴 <                 | >                     |
| > Kahlo, Frida                          | LPATA             | Art Therapy             |                             | Frida.Kahlo@gmail.com                   |            |                      | 04/15/2025   | M 🕐 🖪 🖿 🕻                 | <b>,</b> I            |
| > Doorbell, Jane                        | MD                | Internal Medicine       |                             | Jane.Doorbell@modio.email               |            |                      | 04/15/2025   | M 🕐 🖪 🏲 🕻                 | >                     |
| > EFT, Mendez Counseling Centers, PLLC  | FAC               | Multi-Specialty Group   |                             | mendezcounselingcenterspllc@modio.email |            |                      | 04/15/2025   | M 🕐 🖪 🏲 🕻                 | >                     |
| > Holmes, Brandon                       | MD                | Anesthesiology          |                             | brandon.holmes@modiohelath.email        |            |                      | 04/15/2025   | M 🕐 🖬 M 🕻                 | >                     |
| > Lewis, Cody                           | MD                | Dermatology             |                             | cody.lewis@modio.email                  |            |                      | 04/15/2025   | v 🕐 🗉 🏲 🕻                 | >                     |
| > Services                              | FAC               | No Specialty            |                             | services@modio.email                    | West Coast |                      | 04/15/2025   | v 🕐 🖬 💌 🗸                 | >                     |
| > Lee, Danessa                          | MD                | Acupuncture             |                             | danessa0613@gmail.com                   |            |                      | 04/15/2025   | 00 🛛 🏲 🕻                  | >                     |
| > edwin, rebecca                        | DC                | Acute Care Nurse Pra    |                             | rebecca.edwin@modio.email.com           | Brandon    |                      | 04/15/2025   | v 🕐 🖬 💌 🗸                 | >                     |
| > Facility, LLC Modio                   | FAC               | No Specialty            |                             | zyxfacility@modio.email                 | East Coast |                      | 05/01/2025   | M 🕐 🖬 🕅 🖉                 | >                     |
|                                         |                   |                         |                             |                                         |            |                      |              |                           |                       |
| Birth Info                              |                   |                         |                             |                                         |            |                      |              | 46 Toto                   |                       |
|                                         | mary Specialty    | Country Of Citizenship  |                             | Citizenship/Work Auth                   | US Wo      | rk Auth To           | ags          | Actions !                 | 8<br>8                |
| Privacy Polic                           | У                 |                         | © 202                       | 5 Modio Health All rights reserved      |            |                      | Terms and Co | nditions                  | <b>O</b> Chat         |

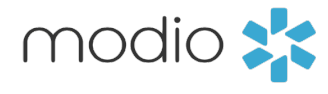

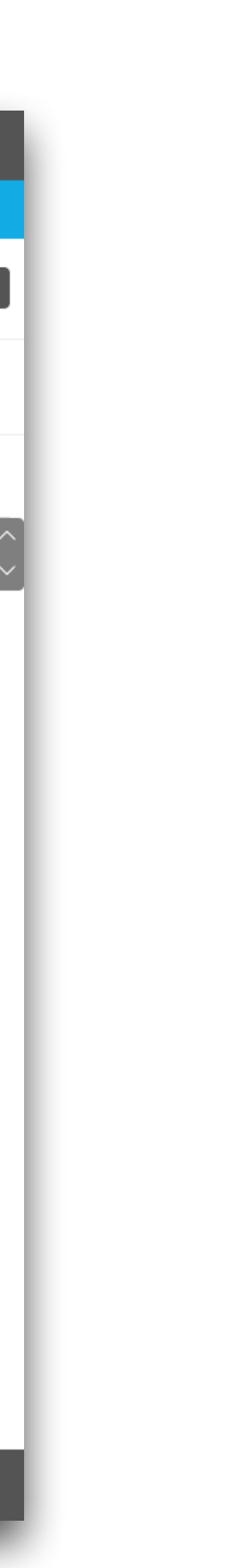

### **One**

# Accessing OneView V2

The new features can be accessed via a button on the Teams page.

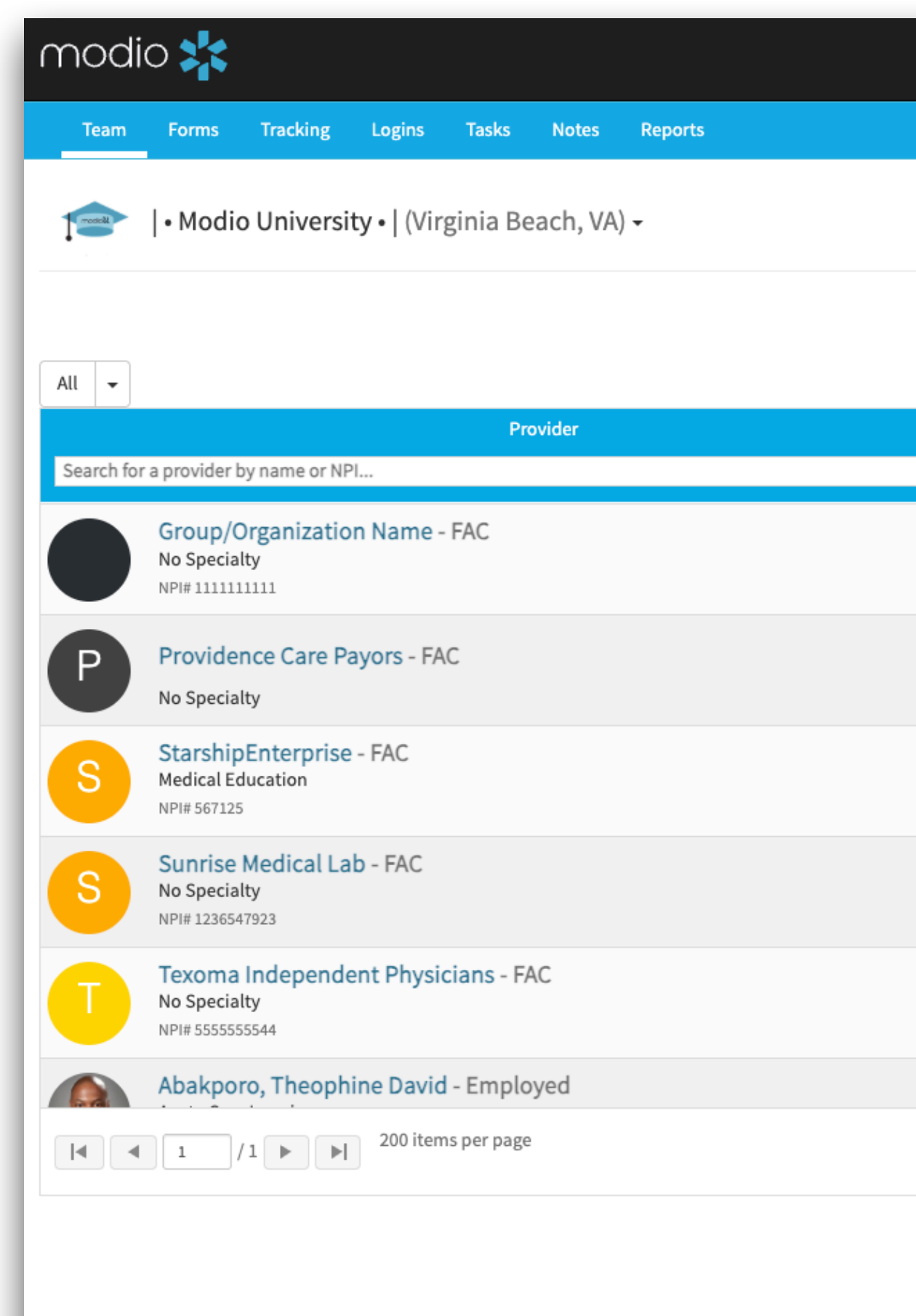

| <b>View V2</b> can be accessed from the Teams page. |                                            |                                               |   |
|-----------------------------------------------------|--------------------------------------------|-----------------------------------------------|---|
|                                                     |                                            |                                               |   |
|                                                     | Welcome Danessa McShane   OneView® Trainer | 🚯 Support 📧 Modio U 📢 New Features C→ Sign ou | t |
|                                                     |                                            |                                               |   |
|                                                     |                                            | Add Provider Message                          | 6 |
| OneView V2 New 👻                                    |                                            |                                               |   |
| Tags                                                | Compliance 😯 🗸                             | Actions 😯                                     |   |
| Colorado<br>Dermatology<br>East Coast               | 1 alert 🕄                                  | S 🖧 🕼 🖉 🔁                                     |   |
| Colorado<br>Dermatology<br>Georgia                  | No alerts                                  | S 🖁 🖍 🏠 🗰 🜑                                   |   |
| Blue<br>MT                                          | No alerts                                  | S 🔓 💽 🔥 🌞 🜑                                   |   |
| North Carolina<br>Office 1                          | 2 alerts \rm 0                             | S 🖁 🖉 🚹 🗰 🜑                                   |   |
| Blue                                                | No alerts                                  | S 🖁 🖉 🚹 🗰 🜑                                   |   |
| Group A                                             |                                            |                                               |   |
|                                                     |                                            | 1 - 60 of 60 items                            | į |

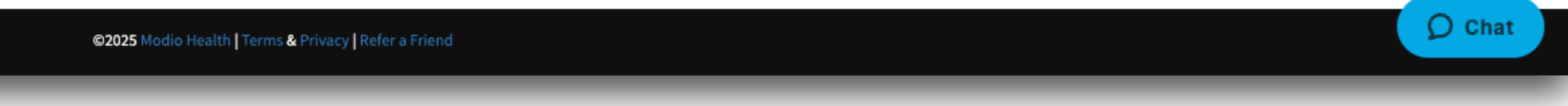

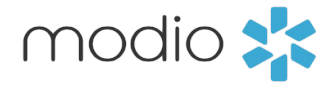

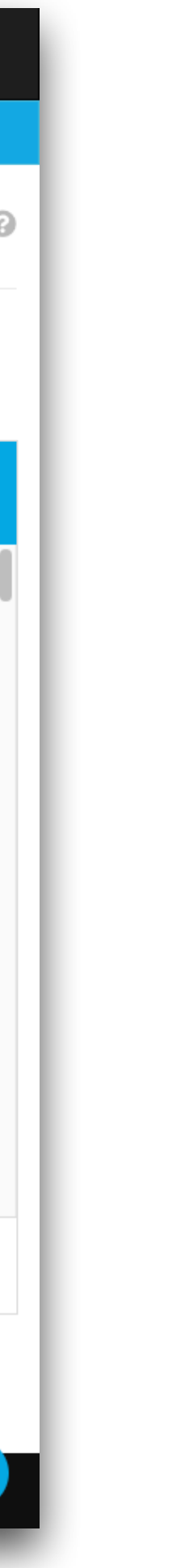

### **All Provider View** vs. <u>Single</u> Provider View

OneView V2 can be used to view all providers in your team (All Provider View) or to view one provider's data at a time (Single Provider View).

All Provider View is helpful for managing compliance, searching for which providers are a part of a certain facility or practice, or seeing which providers are missing data. Any time you want to look across the full group of providers on your team, this is a good tool.

Single provider view lets you see just one provider at a time in the new OneView V2 format. This is like a provider profile and is helpful for if you are working on updating data for one specific provider.

You can use whichever works best for your workflow; most users use both throughout their day depending on what they are working on

### **Customizing your view**

One of the benefits of OneView V2 is it can be customized to each user's preferences. On the next pages of this guide we will review how to personalize V2 so you only see the data and sections you want.

### **All Provider View**

(restal

| modio 🗱                                                         |                                                   |                                         | New Features Modio | U Support 🚺 Dand | essa McShane   OneView® Trainer 🗸 🗸 |
|-----------------------------------------------------------------|---------------------------------------------------|-----------------------------------------|--------------------|------------------|-------------------------------------|
| Team Forms Tracking Logins Tasks Notes Repor                    | rts                                               |                                         |                    |                  |                                     |
| ▶ I • Modio University •   (Virginia Beach, VA) >               |                                                   |                                         |                    |                  | Add Provider +                      |
| All Providers                                                   | Search a Provider Name or N                       | ۱PI                                     | ٩                  |                  | Sections 🗸                          |
| Provider Info CAQH Licensure Actions & Exclusions               | Certifications Education & Training Work Experien | nce Malpractice Insurance Documents     |                    |                  |                                     |
| Provider Info                                                   |                                                   |                                         |                    |                  | 60 Total                            |
| ♥         Provider Name         Title                           | Primary Specialty NPI # ↓↑                        | Work Email                              | Tags               | Last Updated     | Actions 🚺 🛛 🛨 🗄                     |
|                                                                 | •                                                 |                                         |                    | -                |                                     |
| > Mouse, Minnie DC                                              | Clinical                                          | minnie.mouse@modio.email                |                    | 04/15/2025       | ⊠ 0 🖪 🏴 🜑                           |
| > Kahlo, Frida LPATA                                            | Art Therapy                                       | Frida.Kahlo@gmail.com                   |                    | 04/15/2025       | 🖂 🕓 🖪 🏲 🜑                           |
| > Doorbell, Jane MD                                             | Internal Medicine                                 | Jane.Doorbell@modio.email               |                    | 04/15/2025       | 🖾 🕛 🖪 🏴 🜑                           |
| > EFT, Mendez Counseling Centers, PLLC FAC                      | Multi-Specialty Group                             | mendezcounselingcenterspllc@modio.email |                    | 04/15/2025       | S 🕐 🖪 🏲 🜑                           |
| > Holmes, Brandon MD                                            | Anesthesiology                                    | brandon.holmes@modiohelath.email        |                    | 04/15/2025       | 🖾 🕐 🖪 🏲 🜑                           |
| > Lewis, Cody MD                                                | Dermatology                                       | cody.lewis@modio.email                  |                    | 04/15/2025       | M 🕐 🖪 🏲 🜑                           |
| > Services FAC                                                  | No Specialty                                      | services@modio.email                    | West Coast         | 04/15/2025       | 🖾 🕐 🖪 🏲 🜑                           |
| > Lee, Danessa MD                                               | Acupuncture                                       | danessa0613@gmail.com                   |                    | 04/15/2025       | ⊘ ◯ 🖪 🏲 🜑                           |
| > edwin, rebecca DC                                             | Acute Care Nurse Pra                              | rebecca.edwin@modio.email.com           | Brandon            | 04/15/2025       | M 🔿 🖪 🏲 🜑                           |
| > Facility, LLC Modio FAC                                       | No Specialty                                      | zyxfacility@modio.email                 | East Coast         | 05/01/2025       | M 🔿 🖪 🏲 🜑                           |
|                                                                 |                                                   |                                         |                    |                  |                                     |
| Birth Info                                                      |                                                   |                                         |                    |                  | 46 Total                            |
| Y         Provider Name         Title         Primary Specialty | Country Of Citizenship                            | Citizenship/Work Auth                   | US Work Auth       | Tags             | Actions 🚺 🚦                         |
| Privacy Policy                                                  | ® 202                                             | 5 Modio Health All rights reserved      |                    | Terms and Condit | ons O Chat                          |
|                                                                 |                                                   |                                         |                    |                  |                                     |

### **Single Provider View**

| m        | odio 📩                                             |                 |                           |                    |                    |                  |                    |    | New Features | Modio U | Support  | () r    | Danessa McShane   OneVi | iew* Trainer 🗸 🗸 |
|----------|----------------------------------------------------|-----------------|---------------------------|--------------------|--------------------|------------------|--------------------|----|--------------|---------|----------|---------|-------------------------|------------------|
| Tea      | m Forms Tracking Logins Tasl                       | ks Notes Re     | ports                     |                    |                    |                  |                    |    |              |         |          |         |                         |                  |
| Trockel  | • <b>Modio University •  </b> (Virginia Be         | each, VA) 🗸     |                           |                    |                    |                  |                    |    |              |         |          |         |                         | Add Provider +   |
| G        | Kirk Heath, MD - NPI 1184838286<br>General Surgery |                 |                           | Kirk Heath         |                    |                  |                    | ×Q |              |         |          |         |                         | Sections 🗸       |
| m        | Provider Info                                      |                 |                           |                    |                    |                  |                    |    |              |         |          |         | Œ                       | otal 🌔 🌔         |
| $\nabla$ | NPI# ↓↑                                            |                 | Work Email                |                    |                    | Tags             |                    |    |              |         | Last Upd | lated   | Actions 🚺               | 1 E              |
|          |                                                    |                 |                           |                    |                    |                  |                    |    |              | •       |          |         |                         |                  |
| >        | 1184838286                                         |                 | kirk.heath123@modio.email |                    |                    | Onboarding, Loca | tion A, Test Tag 1 |    |              |         | 05/08/20 | 025     |                         | •                |
|          |                                                    |                 |                           |                    |                    |                  |                    |    |              |         |          |         |                         |                  |
| 0        | Birth Info                                         |                 |                           |                    |                    |                  |                    |    |              |         |          |         | Œ                       | otal             |
| $\nabla$ | Country Of Citizenship                             |                 | Citizenship/Work Auth     |                    | US Work Auth       |                  | Tags               |    |              |         | Last Upd | lated   | Actions 🌗               | :                |
| >        | United States of America                           |                 | Visa                      |                    | No                 |                  |                    |    |              |         | 05/08/20 | 025     | 0                       |                  |
|          |                                                    |                 |                           |                    |                    |                  |                    |    |              |         |          |         |                         |                  |
| 1        | Addresses                                          |                 |                           |                    |                    |                  |                    |    |              |         |          |         | Œ                       | otal             |
| $\nabla$ | Туре А                                             | ddress          | Last Updated              | Address 2          | City               |                  | Stat               | е  | Zip/Postal C | Tags    |          |         | Actions 🌗               | <b>+</b> :       |
| >        | Home Bi                                            | illing Address1 | 10/19/2024                | Billing Address 21 | rete               | rt               |                    |    | 12345        |         |          |         | 0 🖪 🏲 😆                 |                  |
|          |                                                    |                 |                           |                    |                    |                  |                    |    |              |         |          |         |                         |                  |
|          | Additional Names                                   |                 |                           |                    |                    |                  |                    |    |              |         |          |         | 21                      | otal             |
| $\nabla$ | Type Fire                                          | st Name         | Middle Name               | Last Name          |                    | Start Date       | = End Date         | Ŧ  | Tags         |         | Last Upd | lated   | Actions 🌗               | 🛨 E              |
| >        | Other Name Kirl                                    | k               | William                   | Heath              |                    |                  |                    |    |              |         | 07/09/20 | 024     | 0 🖪 🏴 🛽                 |                  |
| >        | Nickname K                                         |                 | w                         | Heath              |                    |                  |                    |    |              |         | 07/09/20 | 024     | 0 🖪 🏴 🛽                 |                  |
|          | Privacy Pol                                        | licy            |                           | © 2025 M           | lodio Health All r | ghts reserved    |                    |    |              |         | Terms    | and Cor | nditions                | Ø Chat           |
|          |                                                    |                 |                           |                    |                    |                  |                    |    |              |         |          |         |                         |                  |

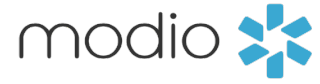

### Tip Guide: Getting Started in OneView V2 - Dashboard Personalization Guide

Access grid settings by clicking on your team's name at the top left and selecting Grid Settings from the dropdown.

# Personalizing **Grid Settings**

Using the Grid Settings menu, you can change the visibility and order of all grids in OneView V2. These settings are **sticky**, which means they <u>will</u> <u>be saved</u> every time you log in unless you choose to reset.

### You can **drag and drop**

full sections into a different order, or just reorder one grid at a time.

Forms Tracking Logins Tasks Notes Reports

📄 | • Modio University • | (Virginia Beach, 🗛) 🔺

🕹 Upload a log

🎇 Grid Settings

|                                                                                                    |                             | New Features Modio U Supp | ort 🕐 Danessa McShane   OneView® Trainer 🗸                                              |
|----------------------------------------------------------------------------------------------------|-----------------------------|---------------------------|-----------------------------------------------------------------------------------------|
|                                                                                                    |                             |                           | Add Provider+                                                                           |
| Search a Provider Name or NPI                                                                                                    | ٩                           |                           |                                                                                         |
| < Back Reorder grid sections by Clicking and Dragging                                                                                                    | Reset =                     |                           |                                                                                         |
| PROVIDER INFO                                                                                                    |                             |                           |                                                                                         |
| ense Provider Info                                                                                                    |                             |                           |                                                                                         |
| 2 Birth Info                                                                                                    |                             |                           |                                                                                         |
| {Ê} Addresses                                                                                                    |                             |                           |                                                                                         |
| E: Additional Names                                                                                                    |                             |                           |                                                                                         |
| 🕲 Health Info                                                                                                    |                             |                           | Use the <b>tog</b>                                                                      |
| Additional IDs                                                                                                    |                             |                           | wnetner a g                                                                             |
| CAQH                                                                                                    |                             |                           | page each t                                                                             |
| 🛆 саqн                                                                                                    |                             |                           |                                                                                         |
| LICENSURE                                                                                                    |                             |                           |                                                                                         |
| State Licenses                                                                                                    |                             |                           |                                                                                         |
| DEA Licenses                                                                                                    |                             |                           |                                                                                         |
| R State Controlled Substance Licenses                                                                                                    |                             |                           |                                                                                         |
|                                                                                                    |                             |                           |                                                                                         |
| EventLog                                                                                                    |                             |                           | A new integ                                                                             |
| 😍 oie                                                                                                    |                             |                           | only availab                                                                            |
| <b>Ф</b> SAM                                                                                                    |                             |                           | as not visible                                                                          |
| FSMB Actions                                                                                                    |                             |                           | use this ma                                                                             |
|                                                                                                    |                             |                           | on in grid se                                                                           |
| CERTIFICATIONS                                                                                                    |                             |                           | on in grid se                                                                           |
| of Board Certifications                                                                                                    |                             |                           |                                                                                         |
| 😍 Other Certifications                                                                                                    |                             |                           |                                                                                         |
| EDUCATION & TRAINING                                                                                                    |                             |                           |                                                                                         |
| Education & Training                                                                                                    |                             |                           |                                                                                         |
|                                                                                                    |                             |                           |                                                                                         |
|                                                                                                    |                             |                           |                                                                                         |
| WORK EXPERIENCE                                                                                                    |                             |                           |                                                                                         |
| WORK EXPERIENCE                                                                                                    |                             |                           |                                                                                         |
| WORK EXPERIENCE  Practice/Employer  Facility Affiliations                                                                                                    |                             |                           |                                                                                         |
| WORK EXPERIENCE  Practice/Employer  Facility Affiliations  Work History                                                                                                    |                             |                           |                                                                                         |
| WORK EXPERIENCE         Practice/Employer         Facility Affiliations         Work History         Yeer References                                                                                                    |                             |                           |                                                                                         |
| WORK EXPERIENCE   Practice/Employer   Facility Affiliations   Work History   ivi Peer References   X Military Experience                                                                                                    |                             |                           | Enclairent                                                                              |
| WORK EXPERIENCE                                                                                                    |                             |                           | Enabling t                                                                              |
| WORK EXPERIENCE   Practice/Employer   Facility Affiliations   Work History   Vor References   Nilltary Experience                                                                                                    |                             |                           | Enabling t<br><b>Viewer</b> on                                                          |
| WORK EXPERIENCE  WORK EXPERIENCE  Facility Affiliations  Work History  Kiri Peer References  MultrActice Insurance  DOCUMENTS                                                                                                    |                             |                           | Enabling t<br><b>Viewer</b> on<br>grid will al                                          |
| WORK EXPERIENCE   Practice/Employer   Facility Affiliations   Work History   Work History   Number References   Military Experience     MALPRACTICE INSURANCE   DOCUMENTS                                                                                                    |                             |                           | Enabling t<br><b>Viewer</b> on<br>grid will al<br>open in the                           |
| WORK EXPERIENCE   Practice/Employer   Facility Affiliations   Work History   Work History   Number References   Military Experience     MALPRACTICE INSURANCE   DOCUMENTS   Documents                                                                                                    | Enable Adobe PDF Vlewer     |                           | Enabling t<br><b>Viewer</b> on<br>grid will al<br>open in the<br>than auton             |
| WORK EXPERIENCE   Image: Procetice/Employer   Image: Procetice/Employer   Image: Procetice/Employer   Image: Procetice/Employer   Image: Procetice/Employer   Image: Image: Procetice/Employer   Image: Image: Image: Procetice/Employer   Image: Image: Image | Enable Adobe PDF Vlewer     |                           | Enabling t<br><b>Viewer</b> on<br>grid will al<br>open in the<br>than auton<br>download |
| Exams  WORK EXPERIENCE   Practice/Employer   Facility Affiliations   Facility Affiliations   Work History    Verifications    VERIFICATIONS  VERIFICATIONS  VERIFICATIONS  VERIFICATIONS  VERIFICATIONS  Verifications                                                                                                    | Enable Shared Verifications |                           | Enabling t<br><b>Viewer</b> on<br>grid will al<br>open in the<br>than auton<br>download |

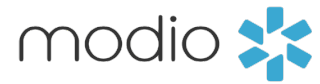

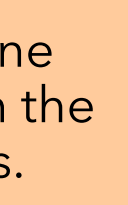

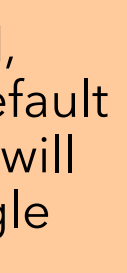

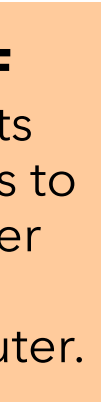

# **Filters**

Use the **Sections** Filter to simplify your view. This is a key tool for filtering OneView V2 down to exactly what you are working on.

**Note**: This selection will reset every time you refresh the page

| m                  | odio 🜟               |                              |                   |                        |                             |                                     | New Feat                                                  | tures Modio V Support 🚺 Do         | inessa McShane   OneView* Trainer 🗸 🗸 |
|--------------------|----------------------|------------------------------|-------------------|------------------------|-----------------------------|-------------------------------------|-----------------------------------------------------------|------------------------------------|---------------------------------------|
| Tea                | m Forms Trackir      | ng Logins Tas                | sks Notes Report  | is                     |                             |                                     |                                                           |                                    |                                       |
| model              | I • Modio University | <b>sity •  </b> (Virginia Be | each, VA) 🗸       |                        |                             |                                     |                                                           |                                    | Add Provider +                        |
| All Pro            | viders               |                              |                   |                        | Search a Provider Name or N | NPI                                 | Q                                                         |                                    | Sections (6) 🗸                        |
| Prov               | ider Info            |                              |                   |                        |                             |                                     | x Provider Info x Birth Info x<br>x Additional IDs Search | Addresses 🛛 x Additional Names 🗍 x | Health Info<br>Clear                  |
|                    | Provider Info        |                              |                   |                        |                             |                                     | <ul> <li>Provider Info</li> </ul>                         | Actions & Exclusions               | Work Experience                       |
| $\nabla$           | Provider Name        |                              | Title             | Primary Specialty N    | PI# ↓↑                      | Work Email                          | Provider Info                                             | Event Log                          | Practice/Employer                     |
|                    |                      |                              | •                 | •                      |                             |                                     | Birth Info                                                | OIG                                | Facility Affiliations                 |
|                    | Mouse Minnie         |                              | DC                | Clinical               |                             | minnie mouse@modio emgil            | ✓ Addresses                                               | SAM                                | Work History                          |
| 1                  |                      |                              |                   |                        |                             |                                     | Add'I Names                                               | FSMB Actions                       | Peer References                       |
| >                  | Kahlo, Frida         |                              | LPATA             | Art Therapy            |                             | Frida.Kahlo@gmail.com               | ✓ Health Info                                             | Certifications                     | Military Experience                   |
| >                  | Doorbell, Jane       |                              | MD                | Internal Medicine      |                             | Jane.Doorbell@modio.email           | Additional IDs                                            | Board Certifications               | Malpractice Insurance                 |
| >                  | EFT, Mendez Counseli | ng Centers, PLLC             | FAC               | Multi-Specialty Group  |                             | mendezcounselingcenterspllc@modio.e | CAQH                                                      | Other Certifications               | Documents                             |
| >                  | Holmes, Brandon      |                              | MD                | Anesthesiology         |                             | brandon.holmes@modiohelath.email    | Licensure                                                 | Education & Training               | Documents                             |
| >                  | Lewis, Cody          |                              | MD                | Dermatology            |                             | cody.lewis@modio.email              | State Licenses                                            | Education & Training               | Completed Forms                       |
| >                  | Services             |                              | FAC               | No Specialty           |                             | services@modio.email                | DEA Licenses                                              | Exams                              | Verifications                         |
| >                  | Lee, Danessa         |                              | MD                | Acupuncture            |                             | danessa0613@amail.com               | Controlled Substances                                     |                                    |                                       |
|                    | edwin rebecca        |                              | DC                | Acute Care Nurse Pra   |                             |                                     | Brandon                                                   | 04/15/2025                         |                                       |
|                    | edwin, rebeccu       |                              | 510               |                        |                             | resecca.edwin@modio.emdii.com       | 5 cit 2 cit                                               | 05/03/2025                         |                                       |
| >                  | Facility, LLC Modio  |                              | FAC               | NO Specialty           |                             | zyxfacility@modio.email             | East Coast                                                | 05/01/2025                         |                                       |
| ~                  |                      |                              |                   |                        |                             |                                     |                                                           |                                    |                                       |
| U                  | Birth Info           |                              |                   |                        |                             |                                     |                                                           |                                    | 46 Total                              |
| $\bigtriangledown$ | Provider Name        | Title                        | Primary Specialty | Country Of Citizenship |                             | Citizenship/Work Auth               | US Work Auth                                              | Tags                               | Actions 🚹 🚦                           |
|                    |                      | Privacy Po                   | blicy             |                        | © 202                       | 25 Modio Health All rights reserved |                                                           | Terms and Conc                     | litions D Chat                        |

Click **Sections** to open our sections filter. Use this to see which credentialing grids you want visible or hidden on your dashboard. Check the box for the section (or sections) you are working on in real time to filter down what you see. This selection will reset every time you refresh the page.

Note: If you disable a grid in settings, it will appear greyed out, but you can still select and view it as needed through the sections filter.

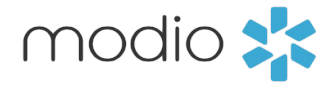

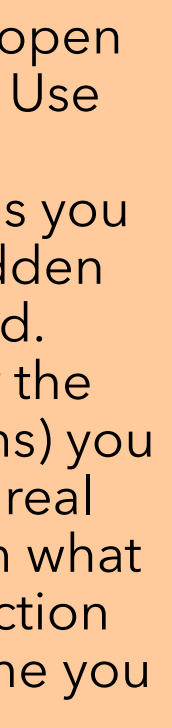

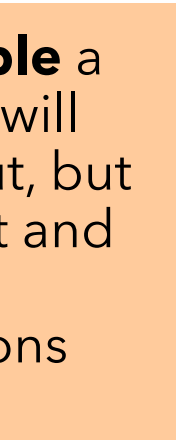

### Personalizing your Grid Menu

Use the grid menu to set exactly what you want to see in each grid.

| ll Prov  | vide | <b>'</b> S          |            |            |        |                |          | Search a Pro | vider Name or NPI |            |
|----------|------|---------------------|------------|------------|--------|----------------|----------|--------------|-------------------|------------|
| Prov     | ider | Info CAQH Lice      | nsure Acti | ons & Excl | usions | Certifications | Educatio | n & Training | Work Experience   |            |
| Ø        | Sta  | te Licenses         |            |            |        |                |          |              |                   |            |
| $\nabla$ |      | Provider Name       |            |            | Title  | Primary Spe    | ecialty  | License Typ  | e Last L          | pdc        |
|          |      |                     |            |            | •      |                | •        |              | •                 |            |
|          | >    | Abele, Jennifer     |            |            | MD     | Emergency      | Medicine | MD           | Red               | Fl         |
|          | >    | Abele, Jennifer     |            |            | MD     | Emergency      | Medicine | MD           | are f             | la         |
|          | >    | Abele, Jennifer     |            |            | MD     | Emergency      | Medicine | MD           | •Sho              | )<br>M     |
|          | >    | Abele, Jennifer     |            |            | MD     | Emergency      | Medicine | RN-eNLC      | atter             | nti        |
|          | >    | Abele, Jennifer     |            |            | MD     | Emergency      | Medicine |              | •3110             | <b>) v</b> |
|          | >    | Abakporo, Theophine |            |            | MD     | Acute Care     | Imaging  |              | 04/03             | /20        |
|          | >    | Snow, John          |            |            | MD     | Dermatolog     | lλ       | MD           | 05/07             | /20        |
|          | >    | Mann, Bernie        |            |            | MD     | Family Med     | icine    | MD           | 06/06             | /20        |
|          | >    | Mann, Bernie        |            |            | MD     | Family Med     | icine    | MD           | 04/25             | /20        |
|          | >    | Mann, Bernie        |            |            | MD     | Family Med     | icine    | MD           | 12/07/            | 202        |

**Direct Export:** Download reports as an Excel, CSV, or PDF document. Information in the export will match what displays in your grid including filters and grid menu selections.

#### **Provider Records View:**

- •Show All Records: Shows inactive and active records
- •Show Inactive Records: Only view soft-deleted, inactive records
- •Show Active Records: Default view, shows only active records
- **Note:** Within the Provider Info grid, this filter determines if you see active or inactive providers on your team.

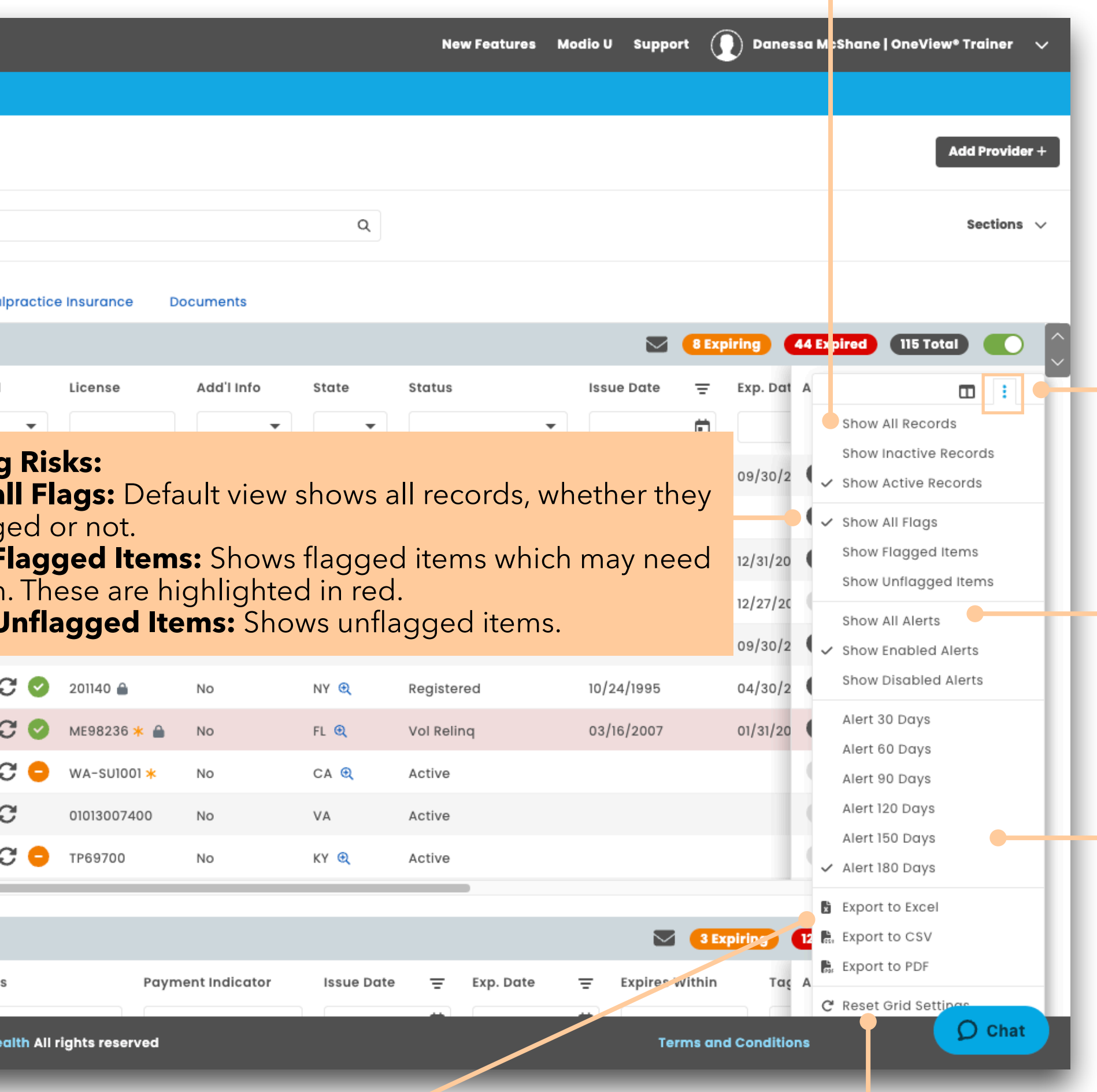

### the grid menu and customize your grid settings. Settings are unique to each grid. Keep in mind that these selections will be saved for you each time you log

in, although choosing to view inactive records will revert to default view upon refresh.

### **Group Alert Actions:**

Select record visibility based on alert status. Default view is set to <u>enabled</u> alerts. Your visibility settings are personal to you, but changes to alerts (i.e., silencing the bell) for each record will be visible by all team members.

#### Set it & Forget it: Set an alert interval based on your own monthly range preference (between 1 and 6 months).

Reset Grid Settings: Reset your custom settings to the Modio default.

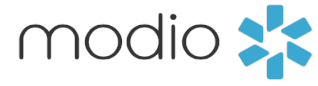

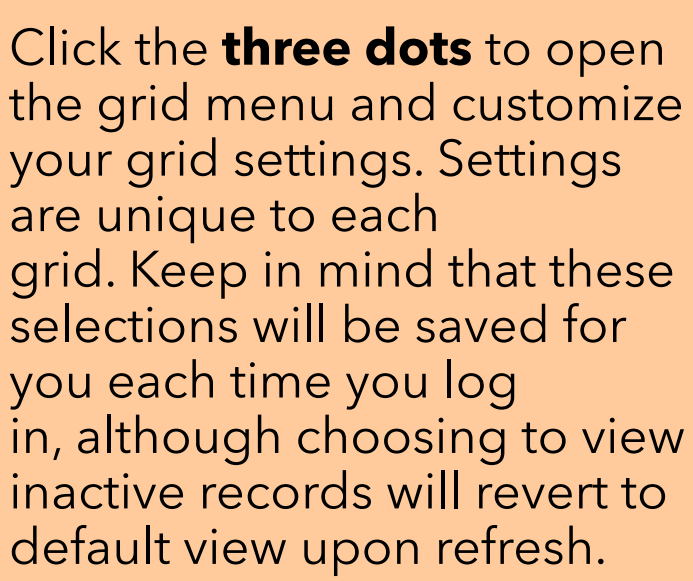

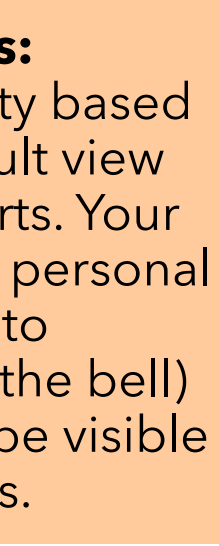

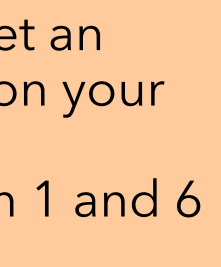

### **Resize and Reorder Columns:**

Adjust your columns by selecting what you want to view first. This will help you maximize your screen-space and let you focus on exactly what you need to see. Just click, hold and drag the columns to organize your columns or click between columns to resize them.

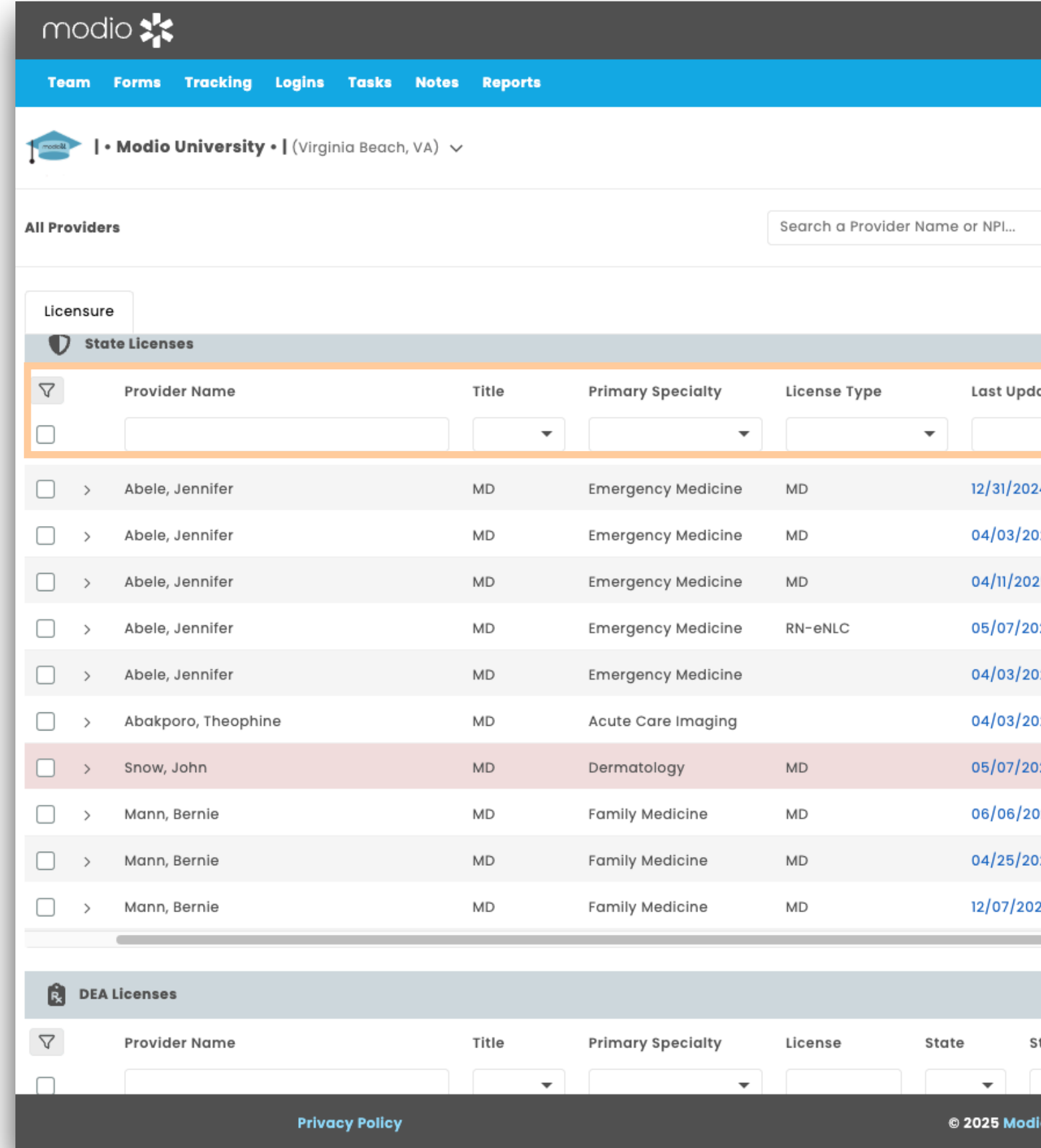

### Personalizing your Grid Columns

Adjust your grid columns to personalize your grid view.

|                |                  |               |            | New Features     | Modio V Support  | Danessa M    | IcShane   OneView* Trainer 🗸 🗸  |
|----------------|------------------|---------------|------------|------------------|------------------|--------------|---------------------------------|
|                |                  |               |            |                  |                  |              |                                 |
|                |                  |               |            |                  |                  |              | Add Provider +                  |
|                |                  |               |            |                  |                  |              |                                 |
|                |                  |               | Q          |                  |                  |              | Sections (3) $ \smallsetminus $ |
|                |                  |               |            |                  |                  |              |                                 |
|                |                  |               |            |                  |                  |              |                                 |
|                |                  |               |            |                  |                  | biring 44 E  | xpired (115 Total)              |
| ated           | License          | Add'l Info    | State      | Status           | Issue Date =     | Exp. Dat A   |                                 |
| •              |                  | -             | •          | •                | Ó                | 6            | Search                          |
| 24 🎜 📀         | D0085596 🔒       | No            | MD 🔍       | Active           | 05/31/2018       | 09/30/2 (    | Record ID                       |
| 25 📿 📀         | A74488 🔒         | No            | CA 🔍       | License Canceled | 05/17/2001       |              | Provider Name Title             |
| 5 <i>C</i> 📀   | MD037745 \star 🔒 | No            | DC 🍳 👼     | Active           | 12/09/2008       | 12/31/20 (   | Primary Specialty               |
| 25 📿 😑         | L1234569         | No            | со 🍳 👼     | Current          | 08/16/2024       | 12/27/20     | 🖊 License Type                  |
| 025 27 📀       | D0085596 🔒       | No            | MD 🔍       | Active           | 05/31/2018       | 09/30/2 (    | Last Updated                    |
| )25 🎜 📀        | 201140 🔒         | No            | NY 🗨       | Registered       | 10/24/1995       | 04/30/2 (    | Add'I Info                      |
| 25 2 📀         | ME98236 ≭ 🔒      | No            | FL 🔍       | Vol Relinq       | 03/16/2007       | 01/31/20     | State                           |
| )24 🎜 😑        | WA-SU1001 🗚      | No            | ca 🔍       | Active           |                  | 6            | Status                          |
| 25 💭           | 01013007400      | No            | VA         | Active           |                  |              | J Don't Renew?                  |
|                | TP69700          | No            | KY 😟       | Active           |                  | 6            | Exp. Date                       |
|                |                  |               |            |                  |                  | 6            | Expires Within                  |
|                |                  |               |            |                  |                  | (            | Fee Exemption                   |
|                |                  |               |            |                  | 3 Ex             | piring 12    | Supv. & Collab Agrmt.           |
| tatus          | Paym             | ent Indicator | Issue Date | Ξ Exp. Date      | = Expires Within | Τας Α        | Taxonomy Code                   |
|                | •                | •             |            | Ö                | Ö                | -            | 🖌 Tags                          |
| o Health All r | ights reserved   |               |            |                  | Terms and        | d Conditions | () Chat                         |
|                |                  |               |            |                  |                  |              |                                 |

### **Enable or Disable Columns:**

Click on the column icon in the grid menu to adjust which columns you can see. Select what you want to view or hide using the checkboxes. This will help you maximize your screen-space and let you focus on exactly what you need to see.

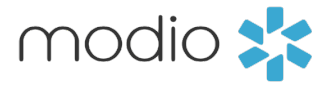

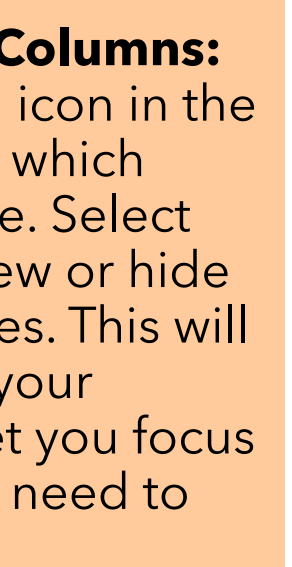

### Tip Guide: Getting Started in OneView V2 - Key Features and Navigation

#### Need to focus on an individual provider? Search for them here.

### **Getting Started: Features and** Navigation

In the remainder of this guide, we will take a look at the most commonly used features on the new OneView V2 pages and how to use them.

### Bulk Licensure Updaters:

This checkbox will select all visible providers in your grid. You can also manually select checkboxes for licenses you want to run.. Once checked, you can run updates for up to **10** licenses by right clicking over the area and choosing "update selected licenses."

| modio 🗙                                           |                  |                 |                          |                          |                 |              |            | New Features Mod | dio V Suj | pport     | Danes      | sa McShane | OneView <sup>* '</sup> | Tra ner 🗸 🗸           |
|---------------------------------------------------|------------------|-----------------|--------------------------|--------------------------|-----------------|--------------|------------|------------------|-----------|-----------|------------|------------|------------------------|-----------------------|
| Team Forms Tracking Logins Tasks Notes Re         | eports           |                 |                          |                          |                 |              |            |                  |           |           |            |            |                        | •                     |
| ▶ I • Modio University •   (Virginia Beach, VA) > |                  |                 |                          |                          |                 |              |            |                  |           |           |            |            | Ad                     | ld Provider +         |
| All Providers                                     |                  | s               | Gearch a Provider Name ( | or NPI                   |                 |              | Q          |                  |           |           |            |            |                        | Sections $\checkmark$ |
| Provider Info CAQH Licensure Actions & Exclusion  | ons Certificatio | ons Education & | Training Work Expe       | rience Malpractice       | Insurance Do    | cuments      |            |                  |           |           |            |            |                        |                       |
| State Licenses                                    |                  |                 |                          |                          |                 |              |            |                  |           | - 8 Exp   | biring     | 4 Expired  | 115 Total              |                       |
| ▼     Provider Name     Title                     | le Primar        | ry Specialty I  | License Type             | Last Updated             | License         | Add'l Info   | State      | Status           | Issue Dat | e =       | Exp. Dat   | Actions リ  |                        | + :                   |
|                                                   | •                | •               | •                        | •                        |                 | •            | •          | •                |           | Ē         |            |            |                        |                       |
| > Abele, Jennifer MD                              | ) Emerge         | ency Medicine   | MD                       | 12/31/2024 🏾 📿 🥥         | D0085596 🔒      | No           | MD 🔍       | Active           | 05/31/201 | 8         | 09/30/2    | 0 🔺 🗆      |                        | ☆                     |
| > Abele, Jennifer MD                              | Emerge           | ency Medicine   | MD                       | 04/03/2025 📿 🥑           | A74488 🔒        | No           | CA 🔍       | License Canceled | 05/17/200 | )1        |            | 0 🔺 🗆      |                        | ☆                     |
| > Abele, Jennifer MD                              | Emerge           | ency Medicine   | MD                       | 04/11/2025 📿 🥥           | MD037745 🔸 🔒    | No           | DC 🔍 🖱     | Active           | 12/09/200 | )8        | 12/31/20   | 0 🔺 🗆      |                        | ☆                     |
| Abele, Jennifer     MD                            | Emerge           | ency Medicine   | RN-eNLC                  | 05/07/2025 😂 😑           | L1234569        | No           | co 🍳 🖱     | Current          | 08/16/202 | 24        | 12/27/20   | • ≜ □      |                        | ☆                     |
| > Abele, Jennifer MD                              | ) Emerge         | ency Medicine   |                          | 04/03/2025 🎜 🤡           | D0085596 🔒      | No           | MD 🔍       | Active           | 05/31/201 | 8         | 09/30/2    | 0 🔺 🗆      |                        | ☆                     |
| Abakporo, Theophine     MD                        | Acute (          | Care Imaging    |                          | 04/03/2025 🎜 🥥           | 201140 🔒        | No           | NY 🔍       | Registered       | 10/24/199 | 5         | 04/30/2    | 0 🔺 🗆      |                        | ☆                     |
| > Snow, John MD                                   | ) Derma          | itology I       | MD                       | 05/07/2025 🎜 📀           | ME98236 \star 🔒 | No           | FL 🔍       | Vol Relinq       | 03/16/200 | )7        | 01/31/20   | 0 🔺 🗆      |                        | ☆                     |
| 🗌 > Mann, Bernie MD                               | Family           | Medicine        | MD                       | 06/06/2024 📿 😑           | WA-SU1001 🗚     | No           | ca 🗨       | Active           |           |           |            | • ≜ □      |                        | ☆                     |
| □ > Mann, Bernie MD                               | Family           | Medicine        | MD                       | 04/25/2025 🞜             | 01013007400     | No           | VA         | Active           |           |           |            | • ≜ □      | 8 1                    |                       |
| D > Mann, Bernie MD                               | ) Family         | Medicine        | MD                       | 12/07/2023 🥃 😑           | TP69700         | No           | кү 🔍       | Active           |           |           |            | • ≜ □      | 0                      | ☆                     |
| DEA Licenses                                      |                  |                 |                          |                          |                 |              |            |                  |           | M (3 E)   | piring     | 12 Expired | 34 Total               |                       |
| V     Provider Name     Title                     | le Primar        | ry Specialty    | License State            | Status                   | Payme           | nt Indicator | Issue Date | = Exp. Date      | = Expir   | es Within | Τας        | Actions 🌓  |                        | <b>+</b> :            |
| Privacy Policy                                    |                  |                 | ©:                       | 2025 Modio Health All ri | ghts reserved   |              |            |                  |           | Terms and | d Conditio | 15         |                        | ) Chat                |

| Senc  | an email alert   |
|-------|------------------|
| sum   | mary to yourself |
| or to | your providers.  |

Add \*new\* Providers to your team. We recommend having their NPI ready – If you use NPI we can look up data from LexisNexis to get you started.

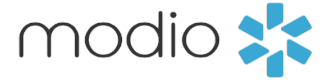

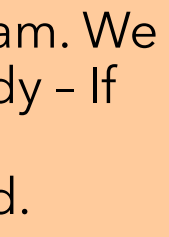

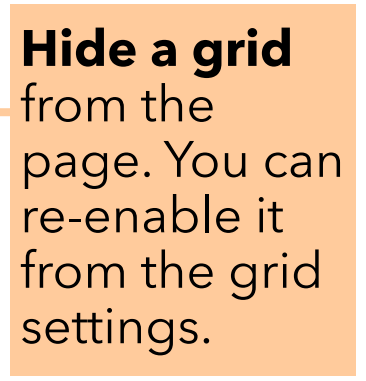

### Update data quickly

Double click in any field to edit a visible field with inline editing, then click out of the cell to save. This will save you a ton of time since you can add credentialing information directly from one location.

### **Drag and Drop Document Upload:**

Upload documents directly to a record with the new auto-file feature. Just drag and drop a document onto the row you want it associated with. Documents will be sorted into the appropriate document library based on name and can be accessed from the side drawer or Documents grid.

| modio         | *                                     |                    |                      |                      |                   |
|---------------|---------------------------------------|--------------------|----------------------|----------------------|-------------------|
| Team For      | ms Tracking Logins Ta                 | isks Notes Re      | ports                |                      |                   |
| 1• Мо         | <b>dio University •  </b> (Virginia B | Beach, VA) 🗸       |                      |                      |                   |
| All Providers |                                       |                    |                      | Search a Prov        | vider Name or NPI |
|               |                                       |                    |                      |                      |                   |
| Provider Info | CAQH Licensure                        | Actions & Exclusio | ns Certifications    | Education & Training | Work Experience   |
| 🕈 State Lie   | censes                                |                    |                      |                      |                   |
| ∇ Pr          | ovider Name                           | Title              | Primary Specialty    | License Type         | License           |
|               |                                       | •                  | •                    | •                    |                   |
| Мо            | ann, Bernie                           | MD                 | Family Medicine      | MD - Medical D × 💌   | 01013007400       |
| ≻ Cli         | ifford, Thomas                        | MD                 | Obstetrics and Gynec | MD                   | 01010346 * 🔒      |
| □ > Sa        | inborn, Leah                          | MD                 | Epidemiology         | GC                   | 84645131          |
| Мо            | ann, Bernie                           | MD                 | Obstetrics and Gynec | MD                   | 01013007400       |
| □ → Sc        | ott, Michael                          | MD                 | Pediatric Surgery    | MD                   | 55478952 ≭        |
| □ > He        | eath, Kirk                            | MD                 | General Surgery      | MD                   | 0101241891 🗴      |
| □ > He        | eath, Kirk                            | MD                 | General Surgery      | MD                   | 0116015075 🔒      |
| □ > An        | nbati, Balamurali                     | OD                 | Ophthalmology        | MD                   | 0101261002        |
| _             |                                       |                    |                      |                      |                   |
| DEA Lice      | nses                                  |                    |                      |                      |                   |
| ∇ Pro         | ovider Name                           | Title              | e Primary Spec       | ialty License        | State             |
|               |                                       |                    | •                    | •                    | •                 |
| □ > во        | yette, Bradford                       | PA                 | Emergency M          | edicine MB1036107 🕯  | VA 🔍              |
|               | Privacy P                             | olicy              |                      |                      | © 2025 Mo         |

Click the **updater icon** to run Carbon. You can click on them one after another to run multiple (up to 10) at once.

|                    |               |                 |     | Ne               | w Feat | ures Modio U | J Su  | pport 👤     | Danes   | ssa McShane | One      | View*   | Trainer    | ~          |
|--------------------|---------------|-----------------|-----|------------------|--------|--------------|-------|-------------|---------|-------------|----------|---------|------------|------------|
|                    |               |                 |     |                  |        |              |       |             |         |             |          |         |            |            |
|                    |               |                 |     |                  |        |              |       |             |         |             |          | A       | dd Provide | <b>#</b> + |
|                    |               |                 |     | Q                |        |              |       |             |         |             |          |         | Sections   | ~          |
| Malpractice        | Insurance     | Documents       |     |                  |        |              |       |             |         |             |          |         |            |            |
|                    |               |                 |     |                  |        |              |       |             | iring   | 4 Expired   | •        | 3 Total |            | Ĵ          |
| Add'l Info         | State         | Last Updated    |     | Status           |        | Issue Date   | Ξ     | Exp. Date   | Ξ       | Actions 🎈   |          | -       |            |            |
| •                  | V× •          |                 | •   |                  | •      |              |       |             | ē       |             |          |         |            |            |
| No                 | VA× 🔻         | 04/25/202       | 7   | Active           | × 🔻    | MM/DD/YYYY   | Ē     | MM/DD/YYYY  | t !     | 0 🜲 🛙       |          |         | ☆          |            |
| No                 | VA 🔍          | 04/25/2025 🐛    | 7 💙 | Current Inactive |        | 08/16/1982   |       | 08/31/2026  |         | 0 🐥 🛙       |          |         | ☆          |            |
| No                 | VA 🔍          | 05/07/2025 💭    | ; 😑 | Active           |        |              |       | 03/02/2025  |         | 0 🌲 🛙       |          |         | ☆          |            |
| No                 | VA 🔍          | 03/25/2024      | ; 😑 | Active           |        |              |       |             |         | 0 🐥 🖸       |          |         | ☆          |            |
| No                 | VA 🔍 👼        | 07/25/2022 💭    | ; 😑 | Current Active   |        |              |       | 02/02/2027  |         | 0 🌲 🛙       |          |         | ☆          |            |
| No                 | VA            | 04/10/2024 💭    | 2   | Active           |        | 06/04/2007   |       | 04/30/2022  |         | 0 🌲 🕻       | <b>,</b> |         | ☆          |            |
| No                 | VA 🗨          | 12/12/2024      | ; 📀 | Expired          |        | 06/25/2002   |       | 06/30/2007  |         | 0 🖡 🛙       | 3 P      | • 😣     | ☆          |            |
| No                 | VA            | 01/27/2025 💭    | ž   | Not Updated      |        | 08/09/2016   |       | 07/31/2020  |         | 0 🌲 🛙       | 3 (P     | • 😣     | ☆          |            |
|                    |               |                 |     |                  |        |              |       |             |         |             |          |         |            |            |
|                    |               |                 |     |                  |        |              |       | S SExpir    | ing     | 12 Expired  | 34       | l Total |            |            |
| Status             | Pa            | yment Indicator |     | Issue Date =     | Exp.   | Date =       | Expi  | res Within  | Τας     | Actions 🥊   |          |         | + :        |            |
|                    | •             |                 | •   |                  |        | Ē            |       | •           |         |             |          |         |            |            |
| Inactive           | Pa            | id              |     | 12/16/2002       | 07/3   | 1/2021       | Expir | ed          |         | 0 % 0       | 3 P      | 8       | ☆          |            |
| odio Health All ri | ghts reserved |                 |     |                  |        |              |       | Terms and C | onditio | ons         |          |         | Chat       |            |

### Select Actions to find the function for each of the icons on your dashboard.

🕑 Download Download the latest document. Alert Hide less important records. Side Panel View/Edit Notes, Documents, Tags. 🏴 Flag Flag records that require attention. 🔁 Add

Restore a soft deleted record.

Remove Soft delete a record.

C Update Update provider data.

\* Asterisk Denotes a primary record.

🛡 Multi-State Indicates multi-state compact licenses.

④ Search Links to external reference websites.

☆ Link to Tracking Link to related Tracking report.

Quickly **download** the latest document associated with the record (if available). In V2, Carbon now auto-saves PSV documents!

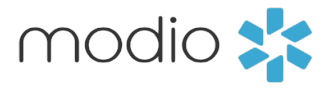

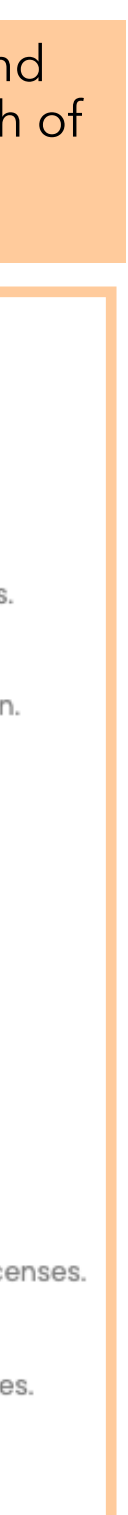

### Tip Guide: Getting Started in OneView V2 - More Features and Navigation

## Update additional data using **Detail View.**

Click the **arrow** next to a record to view additional fields of data in detail view. Use it to edit more detailed credentialing information, beyond what is visible in the inline editing row.

| mc                                                 | odio 🗱                                                |                                                          |                  |       |                         |                     |                |                    |      |              |            | New Features   | a Modio U | Support ( | Daness       | sa McShane   ( | OneView*   | Trainer    | ~      |
|----------------------------------------------------|-------------------------------------------------------|----------------------------------------------------------|------------------|-------|-------------------------|---------------------|----------------|--------------------|------|--------------|------------|----------------|-----------|-----------|--------------|----------------|------------|------------|--------|
|                                                    | • Forms Tracking Logi<br>• Modio University •   (\    | <b>ins Tasks Notes Re</b><br>∕irginia Beach, VA) ∨       | oports           |       |                         |                     |                |                    |      |              |            |                |           |           |              |                | A          | dd Provide | r +    |
| Kirk Heath, MD - NPI 1184838286<br>General Surgery |                                                       |                                                          |                  |       | Kirk Heath              |                     |                | ×q                 |      | Sections (2) |            |                |           |           | ~            |                |            |            |        |
| V                                                  | State Licenses                                        |                                                          |                  |       |                         |                     |                |                    |      |              |            |                |           | <b></b>   | 0 Expiring   | 1 Expired      | 4 Total    |            |        |
| $\nabla$                                           | License Type                                          | License                                                  | Add'l Info       | Stute | Last Updated            | Status              |                | Issue Date         | Ŧ    | Exp. Date    | Ŧ          | Expires Within | Tags      |           |              | Actions リ      | Q          | <b>•</b> : | $\sim$ |
|                                                    |                                                       | •                                                        | •                |       | •                       |                     | •              |                    | Ē    |              | Ē          | •              |           |           | •            |                |            |            |        |
|                                                    | >                                                     | 1234                                                     | No               | CA Q  | 04/10/2025 🕃 🧲          | Active              |                |                    |      |              |            |                |           |           |              | • ≜ ∎          | <b>P</b> 0 | ☆          |        |
|                                                    | ~ DO                                                  | 2015-02245 🔒                                             | No               | NC 🗨  | 05/07/2025 😂 🤮          | Inactive            |                | 10/23/2015         |      | 08/20/2021   |            | Expired        |           |           |              | 0 🔺 🖪          | ► 0        |            |        |
|                                                    | SEARCH CRITERIA 🔒<br>State *<br>NC - North Carolina 🔻 | Record(s) Found on 0 License Type DO – Osteopathic Docto | 05/07/2025<br>or | •     | License *<br>2015-02245 | First Name<br>Kirk  |                | Last Name<br>Heath | View | Source 🍳     |            |                |           |           |              |                |            |            |        |
|                                                    | Status *                                              |                                                          | Issue Date       |       | Exp. Date               | Don't Renew?        |                | Primary?           |      | Ми           | Ilti-state | <b>?</b> ?     |           |           |              |                |            |            |        |
|                                                    | Inactive                                              | × 👻                                                      | 10/23/2015       | × 🖻   | 08/20/2021              | Renew (No)          | •              | Yes                |      | × •          | lo         | •              |           |           |              |                |            |            |        |
|                                                    | Taxonomy Code 🔍                                       |                                                          |                  |       | Enrolled in PDMP?       | Fee Exemption       |                |                    |      |              |            |                |           |           |              |                |            |            |        |
|                                                    | Surgery (208600000X)                                  |                                                          |                  | × •   | Enrolled in PDMP?       | Select Fee Exem     | nption 🔻       |                    |      |              |            |                |           |           |              |                |            |            |        |
|                                                    |                                                       |                                                          |                  |       |                         |                     |                |                    |      |              |            |                |           |           | Disca        | rd Changes     | Save Rec   | ord        |        |
| Unsav                                              | ed State License 2015-02245 for                       | Kirk Heath MD                                            |                  |       |                         |                     |                |                    |      |              |            |                |           |           |              | Discard Cha    | nges S     | ave Record | 3      |
|                                                    | P                                                     | Privacy Policy                                           |                  |       |                         | © 2025 Modio Health | a All rights r | reserved           |      |              |            |                |           | Terms a   | nd Condition | IS             |            | Chat       |        |

Navigate directly to verification websites by clicking the **magnification icon**, when available. This will open the primary source site in a new tab.

**Save** any edits made or **Discard Changes** if you don't need to save it. OneView will remind you to save if you forget to.

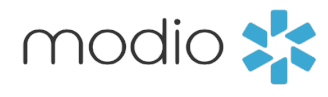

### Tip Guide: Getting Started in OneView V2 - Key Features and Navigation

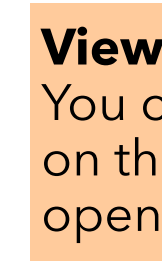

| _   |           |                                                 |                        | _        |            | _ |                    |   |                                | _    |  |  |  |
|-----|-----------|-------------------------------------------------|------------------------|----------|------------|---|--------------------|---|--------------------------------|------|--|--|--|
| m   | odic      | > <b>*</b> *                                    |                        |          |            |   |                    |   |                                |      |  |  |  |
| Tea | m F       | orms Tracking Lo                                | gins Tasks Notes R     | eports   |            |   |                    |   |                                |      |  |  |  |
|     | •1        | ∕lodio University •                             | (Virginia Beach, VA) 🗸 |          |            |   |                    |   |                                |      |  |  |  |
| 6   | Kir<br>Ge | <b>k Heath, MD</b> - NPI 11848<br>neral Surgery | 38286                  |          |            |   | Kirk Heath         |   |                                |      |  |  |  |
|     | ~         | DO                                              | 2015-02245 🔒           | No       | NC         | Q | 05/07/2025 🕃       | 0 | Inactive                       | 10/: |  |  |  |
|     |           |                                                 |                        |          |            |   |                    |   |                                |      |  |  |  |
|     | SEA       | RCH CRITERIA 🔒                                  | 🥝 Record(s) Found on   | 05/07/20 | 025        |   |                    |   |                                |      |  |  |  |
|     | Stat      | e *                                             | License Type           |          |            | L | icense *           |   | First Name                     |      |  |  |  |
|     | NC        | - North Carolina 🔻                              | DO - Osteopathic Doct  | or       |            | • | 2015-02245         |   | Kirk                           |      |  |  |  |
|     | ADD       | ITIONAL INFO                                    |                        |          |            |   |                    |   |                                |      |  |  |  |
|     | Stat      | us *                                            |                        | Issu     | ie Date    | E | xp. Date           |   | Don't Renew?                   |      |  |  |  |
|     | Inc       | ictive                                          | ×                      | 10       | /23/2015 × | ē | 08/20/2021         |   | Renew (No) 🔻                   | Ν    |  |  |  |
|     | Тахо      | onomy Code 🗨                                    |                        |          |            | E | nrolled in PDMP? 🔞 |   | Fee Exemption                  |      |  |  |  |
|     | Su        | rgery (208600000X)                              |                        |          | ×          | • | Enrolled in PDMP?  | • | Select Fee Exemption 🔻         |      |  |  |  |
|     |           |                                                 |                        |          |            |   |                    |   |                                |      |  |  |  |
|     | >         | NP                                              | 341645                 | No       | со         | Q | 04/10/2025 🥃       | 0 | Unencumbered (full unrest      |      |  |  |  |
|     | >         |                                                 | C196848 🔒              | No       | CA         | Q | 04/16/2025 🥃       | 0 | License Renewed & Current      | 06/  |  |  |  |
| _   |           |                                                 |                        |          |            |   |                    |   |                                |      |  |  |  |
| Ŕ   | DEA LI    | censes                                          |                        |          |            |   |                    |   |                                |      |  |  |  |
|     |           |                                                 |                        |          |            |   |                    |   |                                |      |  |  |  |
|     |           |                                                 | Privacy Policy         |          |            |   |                    |   | © 2025 Modio Health All rights | rese |  |  |  |
|     |           |                                                 |                        |          |            |   |                    |   |                                |      |  |  |  |

View the side panel: You can do this by clicking on the **panel icon** to quickly open the side drawer

**Opening the side panel** Click the **grey arrow** to open/close the side panel. **Note** - the side panel will remember its last setting. If you frequently add docs, notes or tags, you may want to leave it open. If you do not, leave it closed.

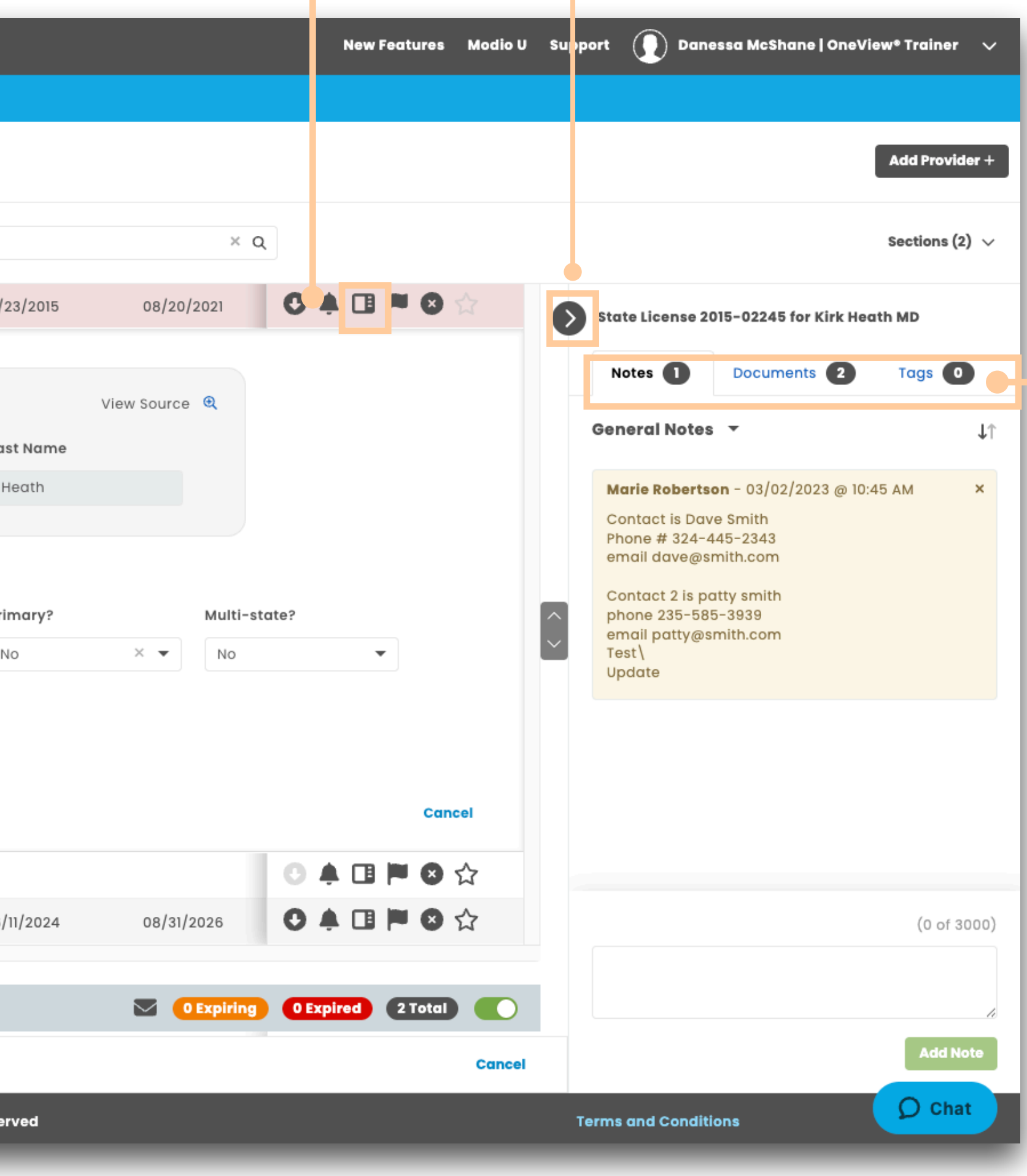

### Click on the tab you want to view.

Notes - view general and team notes as a thread. You can also add a new note.

**Documents** – View documents linked to the record. Default view shows active documents - remove the filter to display inactive documents. Mouse over a document to see the full file name.

Tags - View record tags or add new ones.

**Note** - the Provider Info grid has an additional tab for Teams. This is where you can see and change team memberships.

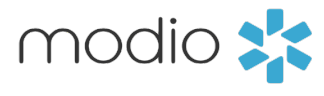

### **Right-Click Menu**

Right-click anywhere on a record to see actions you can take.

**Open in single provider view:** Leave all provider view and go to the single provider's credentialing profile.

**Update Selected Licenses:** Update Carbon for the license(s) of the provider(s) selected. You can do this for up to 10 at once.

**Copy / Copy with Headers:** Copy the data from OneView directly into another tool.

| MODIO 📩             |                 |                            |                    |            |               |                 |                 |                   |                        |               |                           |             |                |              |            |      |              |           |                 |       |              |
|---------------------|-----------------|----------------------------|--------------------|------------|---------------|-----------------|-----------------|-------------------|------------------------|---------------|---------------------------|-------------|----------------|--------------|------------|------|--------------|-----------|-----------------|-------|--------------|
| Team Forms          | s Tracking      | Logins T                   | asks Notes         | Reports    |               |                 |                 |                   |                        |               |                           |             |                |              |            |      |              |           |                 |       |              |
| Add Provider +      |                 |                            |                    |            |               |                 |                 |                   |                        |               |                           |             |                |              |            |      |              |           |                 |       |              |
| All Providers       |                 |                            |                    |            |               |                 | rch a Prov      | rider Name or NPI |                        |               |                           |             | Q              |              |            |      | s            |           |                 |       |              |
| Provider Info       | CAQH            | censure                    | Actions & Exclu    | sions Ce   | ertifications | Education & Tra | iining          | Work Experience   | Malpractice            | Insurance     | Documents                 |             |                |              |            |      |              |           |                 |       |              |
| State Licer         | enses           |                            |                    |            |               |                 |                 |                   |                        |               |                           |             |                |              |            | 1    | 8 Expirin    | g 4       | 4 Expired 115 T | otal  |              |
|                     | ider Name       |                            | Title              | Primary S  | specialty     | License Type    |                 | License           | Add'l Info             | State         | Last Updated              | :           | Status         |              | Issue Date | Ŧ    | Exp. Date    | = /       | Actions 🌗       | +     | <b>1</b> : ` |
|                     |                 |                            | -                  |            | -             |                 | •               |                   | -                      | •             |                           | •           |                | •            |            | Ē    |              | Ē         |                 |       |              |
| Abele               | le, Jennifer    |                            |                    |            | edicine       | Add: Add        | d a ne          | ew record         | No                     | MD 🔍          | 12/31/2024 🧯              | C 📀 /       | Active         |              | 05/31/2018 |      | 09/30/2026   |           | 0 🔺 🖪 🏴         | ⊗ ☆   |              |
| > Abele             | le, Jennifer    | + Add                      | Single Provider V  | iew        | edicine       | Open in         | prior           | version:          | if you wai             | nt to ret     | urn to the                | e prior     | se Cano        | celed        | 05/17/2001 |      |              |           | 0 🔺 🖪 🏲         | 8☆    | ,            |
| > Abele             | le, Jennifer    | 🖸 Open                     | in Prior Version   |            | edicine       | version o       | f One           | eView, this       | shortcut               | will ope      | en it in a n              | iew ta      | b <sub>e</sub> |              | 12/09/2008 |      | 12/31/2026   |           | ● ▲ 🛯 🏲         | ⊗ ☆   |              |
| > Abele             | le, Jennifer    | ▼ Clear                    | All Filters        |            | edicine       | (WITH THE       | same            | E SECTION O       | pen).                  | co @ 🖱        | 05/07/2025 🛓              |             | Current        |              | 08/16/2024 |      | 12/27/2025   |           | • 🔺 🖪 🏴         | 8☆    | ,            |
| > Abele             | le, Jennifer    | C Updat                    | te Selected Licens | ses        | edicine       | Unlock S        | elect           | ted Record        | <b>d:</b> Unlock       | the rea       | cord you'v                | ve          | е              |              | 05/31/2018 |      | 09/30/2026   |           | ● ▲ 🛯 🏲         | 8 ☆   |              |
| Abak                | kporo, Theophin | <ul> <li>Enable</li> </ul> | e/Disable Selecte  | ed Alerts  | naging        | selected        | to ve<br>sh Cri | rity the pro      | ovider's ir            | nformat       | ion is corr               | ect in      | tered          |              | 10/24/1995 |      | 04/30/2027   |           | 0 🔺 🖪 🏲         | ⊗ ☆   | ,            |
| □ > Snow            | w, John         | 🌲 Enable                   | e Selected Alerts  |            |               |                 |                 |                   | - I· · ·               |               | с. I. I                   |             | eling          |              | 03/16/2007 |      | 01/31/2019   |           | 0 4 🛙 🏲         | 8 🏠   | ,            |
|                     | n. Bernie       | 🕱 Disabl                   | le Selected Alerts |            | ne            | time with       | JISAD<br>this I | new featur        | Eliminate<br>e which l | ets you       | of clicks ar<br>enable or | nd sav<br>r | /e             |              |            |      |              |           |                 | 8 \$7 | ,            |
|                     | n Bernie        | Copy                       | with Headers       | Ctrl       | +C            | disable a       | lerts           | for selecte       | d records              | s - up to     | 10 at ond                 | ce.         |                |              |            |      |              |           |                 |       | ,            |
|                     | n, Bernie       | 10 F)                      | ND                 | Formily Ma | diaina        | MD              |                 | 7060700           | No                     | KV O          | 10/07/2022                |             | t ativa        |              |            |      |              |           |                 |       | ,            |
| > Mann              | n, Bernie       |                            | MD                 | Family Me  | edicine       | MD              |                 | 1269700           | NO                     | KT Q          | 12/07/2023 R              |             | Active         |              | _          |      |              |           | U ÷ u r         | • W   |              |
| DEA License         | ses             |                            |                    |            |               |                 |                 |                   |                        |               |                           |             |                |              |            |      | S SExpiri    | ng 🚺      | 2 Expired 341   | otal  |              |
| Provi               | ider Name       |                            | т                  | itle       | Primary Spe   | cialty Lice     | ense            | State             | Status                 | Ρ             | ayment Indicator          | r Is        | sue Date       | <u>∓</u> Exp | . Date =   | Expi | es Within    | τας /     | Actions 🚺       | •     |              |
| javascript:void(0); |                 | Privacy                    | Policy             |            |               |                 |                 | © 2025 M          | lodio Health All r     | ights reserve | d                         |             |                |              |            |      | Terms and Co | onditions |                 | 0     | Chat         |

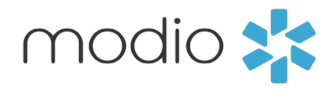

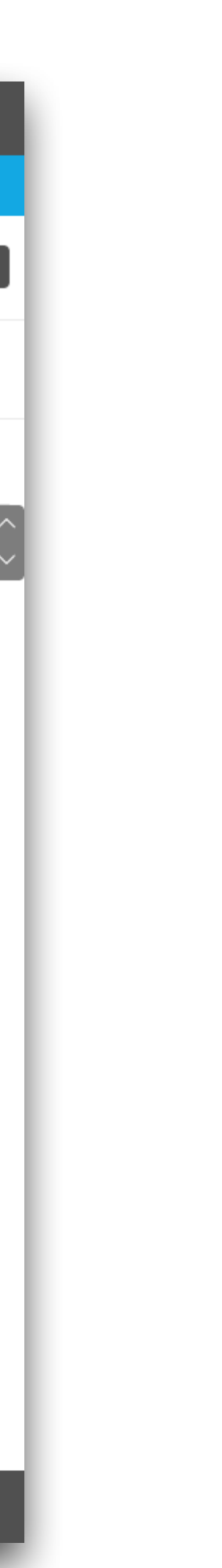

### Tip Guide: Getting Started in OneView V2 - Dashboard Grid Settings

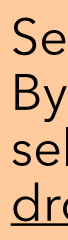

### Last Updated Date and Audit History

You can easily see when a record was last updated using the Last Updated Date. Click on this date to view **Audit History** for the record.

Audit history compares a prior record (the center orange column) to the current record (the right green column). By default, it will show the most recent record, but you can change this and choose any prior record to compare to the current record.

| modio 🔩                                                  | Charles Lineance for Lenni | ifer Abele ND           |                            |                                  | New Featu<br>X  | res Modio U | Suppor    | Dan          | essa McShane   C | )neView® Trainer 🗸 🗸 |  |
|----------------------------------------------------------|----------------------------|-------------------------|----------------------------|----------------------------------|-----------------|-------------|-----------|--------------|------------------|----------------------|--|
| Team Forms Tracking Logins Tasks Notes Reports           | State License for Jenn     | ITER ADEIE MD           |                            |                                  |                 |             |           |              |                  |                      |  |
| 📌 📔 🔸 Modio University •   (Virginia Beach, VA) 🗸        | Record Details             |                         | Created By Leah Sanborn    | OneView® Trainer (C) on 06/23/   | 2022, 5:44 PM 🔿 |             |           | Add Provide  |                  |                      |  |
|                                                          | Record ID 895579           |                         |                            |                                  |                 |             |           |              |                  |                      |  |
| All Providers                                            | Provider Name              | Jennifer Abele          |                            |                                  |                 |             |           |              |                  | Sections 🗸           |  |
|                                                          | Provider ID                | 63729                   |                            |                                  |                 |             |           |              |                  |                      |  |
| Provider Info CAQH Licensure Actions & Exclusions Certif | Identifier(s)              | MD MD D0085596          |                            |                                  |                 | _           | _         |              |                  |                      |  |
| V State Licenses                                         | Primary Source             | https://www.mbp.state.m | d.us/bpqapp/default.aspx   |                                  |                 |             |           |              | 44 Expired       |                      |  |
| V Provider Name Title Primary Spe                        | Record Link                | https://www.modiohealth | com/oneview/report/facilit | y/40073/provider/63729/state-lie | censes/895579   | ). Date =   |           | pdated       | Actions 🕛        |                      |  |
|                                                          |                            |                         |                            |                                  |                 |             |           |              |                  |                      |  |
| Abele, Jennifer     MD     Emergency I                   |                            |                         |                            |                                  |                 | /30/2026    | 12/317    | 2024         |                  |                      |  |
| Abele, Jennifer     MD     Emergency I                   | Doctor License Superv      | visors                  |                            |                                  |                 |             | 04/03     | 3/2025       |                  |                      |  |
| Abele, Jennifer     MD     Emergency I                   | State License History      | Prior Record            |                            | Current Record                   |                 | 31/2026     | 04/11/    | /2025 🎜 🄇    | 0 4 🖪            |                      |  |
| Abele, Jennifer     MD     Emergency I                   | Date Updated               | 10/21/2024, 1:57 PM     | A × -                      | 12/31/2024, 3:35 AM              |                 | 27/2025     | 05/07     | 7/2025 🎜 🄇   | • • •            | ▶ ⊗ ☆                |  |
| Abele, Jennifer     MD     Emergency                     |                            |                         |                            |                                  |                 | /30/2026    | 04/03     | 3/2025 🎜 🄇   | 0 🔺 🖪            |                      |  |
| Abakporo, Theophine MD Acute Care I                      | Revision ID                | 5-110438751             |                            | 895579                           |                 | /30/2027    | 04/03     | 3/2025 🎜 🄇   | 0 🔺 🖪            | ▶ ⊗ ☆                |  |
| Snow, John         MD         Dermatology                | Data Source                | https://www.mbp.s       | tate.md.us/bpqapp/         | https://www.mbp.state.md.us,     | /bpqapp/        | 31/2019     | 05/07     | /2025 🎜 🄇    | 0 🖡 🖪            | ▶⊗☆                  |  |
| □ > Mann, Bernie MD Family Media                         | Update Source              | OneView V2              |                            | OneView VI                       |                 |             | 06/06     | 5/2024 🎜 🄇   |                  | ▶⊗☆                  |  |
| □ > Mann, Bernie MD Family Media                         | Updated By (Role)          | OneView®Admin   A       | azure Giles (C)            | Nataliia Demchuk (Admin)         |                 |             | 04/25     | 5/2025 📿     | 0 🌲 🖪            | ► ⊗ ☆                |  |
| Mann, Bernie MD Family Media                             | License #                  | D0085596                |                            | D0085596                         |                 |             | 12/07     | /2023 🎜 🍯    | 0 🔺 🖪            | ▶ ⊗ ☆                |  |
|                                                          | License # Display          |                         |                            |                                  |                 |             |           |              |                  |                      |  |
| DEA Licenses                                             | State                      | Maryland (MD)           |                            | Maryland (MD)                    |                 |             |           | 3 Expiring   | 12 Expired       | 34 Total             |  |
| V     Provider Name     Title                            | License Type               | MD - Medical Docto      | or                         | MD - Medical Doctor              |                 | te =        | Expires W | ithin T      | aç Actions 🌗     | <b>•</b>             |  |
| Privacy Policy                                           | Permit Type                |                         |                            |                                  |                 |             | Tern      | ns and Condi | ions             | Ø Chat               |  |

**Additional tabs:** Some grids (like provider info and licenses) may contain <u>multiple</u> tabs. If you don't see the field you are looking for when you scroll down, check if there are more tabs.

Select the "Date Updated" you want to see. By default, the most recent prior update is selected. Choose another record from this dropdown to look at a different prior record.

Last Updated Date: This date indicates when the record was most recently updated. Clicking the date will open Audit History so you can view more details.

Select the "**Date Updated**" you want to see. By default, the most recent prior update is selected. Choose another record from this dropdown to look at a different prior record.

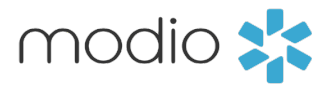

For additional questions or further training, contact the Modio Team via:

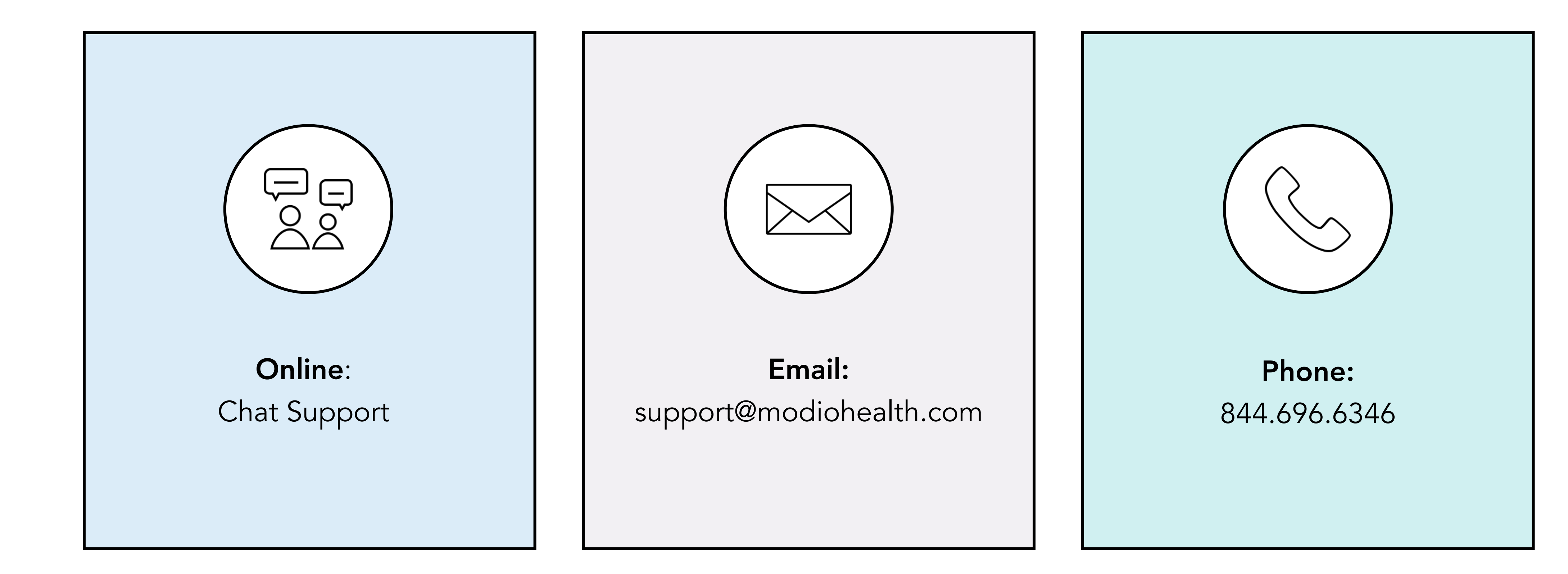

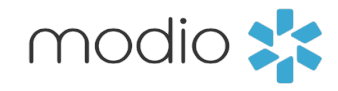